### 1. Prime/IBM

- Assim que o prime chegar à ferramenta IBM, clicar em cima da palavra QUEUED.

| Jiente     | Incidente       | Prioridade Interna   | Início Previsto Tér | mino Previsto  | Proprietário | Grupo de Pr   | oprietários Sta    | tus    | Resumo                              | Data do Status    | Alterado Em       |
|------------|-----------------|----------------------|---------------------|----------------|--------------|---------------|--------------------|--------|-------------------------------------|-------------------|-------------------|
|            |                 |                      |                     |                |              |               | 21                 | EUED   |                                     |                   |                   |
| SRR-00     | IN37417711      | 4                    | 14/                 | 3/17 09:48:29  |              | C-GRR-BR-     | BEMATECH QU        | EUED   | (GRR) Forsale - Erro no horário da  | 14/03/17 09:58:52 | 06/07/17 15:42:55 |
| GRR-00     | IN55795905      | 4                    | 25/                 | 07/17 21:09:26 |              | C-GRR-BR-     | BEMATECH QU        | EUED   | (GRR) Windows - Tela Azul           | 26/07/17 15:06:06 | 26/07/17 15:57:55 |
| GRR-00     | IN56849690      | 4                    | 04/                 | 08/17 16:43:00 |              | C-GRR-BR-     | BEMATECH QU        | EUED   | (GRR) Forsale - Erro de comunicação | 04/08/17 10:19:17 | 04/08/17 10:19:15 |
| GRR-00     | IN44895416      | 4                    |                     |                |              | C-GRR-BR-     | BEMATECH QU        | EUED   | (GRR) Forsale - Erro no horário da  | 12/06/17 09:30:46 | 20/07/17 17:56:44 |
| SRR-00     | IN56932674      | 3                    |                     |                |              | C-GRR-BR-     | BEMATECH QU        | EUED   | (GRR) Impressora Fiscal - Problema  | 04/08/17 08:40:46 | 04/08/17 08:50:02 |
| GRR-00     | IN56933686      | 4                    |                     |                |              | C-GRR-BR-     | BEMATECH QU        | EVED   | (GRR) Impressora Fiscal - Bloqueada | 04/08/17 08:53:54 | 04/08/17 08:52:53 |
| )efinir Op | ções de Gráfico | 2                    |                     |                |              |               |                    |        |                                     |                   | 1 - 6 de 6        |
| odas (     | Solicitaçõe     | s de Serviços        | abertas po          | r Grupo P      | roprietári   | о 🕨 Ella      | <u>no</u> > 0, 2   | 6      |                                     |                   |                   |
| liente     | Solicitação de  | Serviço Prioridade I | nterna Início Previ | sto Término Pr | evisto Prop  | rietário Grup | o de Proprietários | Status | Resumo                              | Data do Status    | Alterado Em       |
|            |                 |                      |                     |                |              |               |                    |        |                                     |                   |                   |

- Após clicar ele irá abrir a página com os dados do prime. Conforme imagem abaixo. Na opção selecionada abaixo, irá conter as informações necessárias para enviar o e-mail. Caso tenha o número de série do equipamento, selecionar todo o conteúdo e copiar.

| n = Incidentes                                                                                                    | Suporte Benatech 🕫 ka 🙏 🕀 🕲 🖽 |
|----------------------------------------------------------------------------------------------------|-------------------------------|
| Carculta 💌 Propulsar Incidi 🔍 🔹 😒 🖉 🖉 👘 🌮 🎕 🖳 🙆 🔯                                                                                                    |                               |
| Visuurzar Lietz Incidenta Abvidades Registros Relacionados Dados de Terceiros Detalhes da Solução Log Relatório de Falha E                                                         | inderego de Serviço           |
| IN56933686 (GRR) Impressora Fiscal - Bloqueada                                                                                                    |                               |
| Organico Binneti: DICENTE Curaco Per, FECANPOSESRIANCOM <sup>3</sup>                                                                                                    |                               |
| Nome do Propriétatio:         Resolutión pela Grupo.           * Orupo de Propresance:         G-GRR-GR-EEMATECH         Q,         Crosso pela Orupo:         (=00-94-1NBPOC-0HD) | a.                            |
| Novo Enfertado Em Andamento Pendente Recolvido Continuação do Peditado<br>Recolvido                                                                                                |                               |
| Informações sobre o Usuário                                                                                                    |                               |
| Related per UNOP5551@GR5A.COM.BR     Pessos Antexes: UNOP5551@GR5A.COM.BR     W                                                                                                    |                               |
| ID de Ueuário do Cliente: Q UNOPSES1 ID de Ueuário do Cliente: Q UNOPSES1                                                                                                    |                               |
| Status do Usuário VIP; Unitade Operacional Base Status do Usuário VIP; Unitade Operacional Base                                                                                    |                               |
| Nome: Casa de Saude Santa Marcelina (8651) Unis) 🔅 Nome: Casa de Saude Santa Marcelina (8651) Unis) 🔅                                                                              |                               |
| Telefone NA                                                                                                    |                               |
| Telefone Atemativo                                                                                                    |                               |
| E-mar UNOPBS1@grsa.com.br 🔍 Endereço: Rua Santa Marcelha                                                                                                    |                               |
| Endereço: Rua Santa Marcelina País: Dir                                                                                                    |                               |
| Pate BR Reponal District                                                                                                    |                               |
| Comentários: Comentários:                                                                                                    |                               |
| Detailhes do Incidente                                                                                                    |                               |
| * Resumo GRR1 Impressora Piscal - Biopueada 🕫 🕞 👘 Classificação: ORS.SD0115                                                                                                    | C. ATEXDS 100                 |
| Descriptir: Colaborational informa que é acisido na impressora fiscal a Camanno da Classancegão: GRESD0000 \ GRESD00115                                                            | Quantosse de Anexos: 0        |
| foram active tecricas no total para availação portem agopte da manuterção                                                                                                    | Resposta: >>                  |
| Datahel Pavor verificav<br>normacijes os impressora: Prioritace Relatada:                                                                                                    | Centro de Custo Ciente:       |
| Marca: Sematech Models: MP4000 3 🔍 Baba                                                                                                    | Pornecedor.                   |
| Clerke Granou 🥢 Granov 💭 Granov 💭 🗘                                                                                                    | ANS Apricato?                 |
| Alivo. 🐎 🙀 🏷 Prioritaide interna: 4 🔍 Balso                                                                                                    | Incidente Critico?            |
| Grupo de Senitose: IT DESIGGRR >>                                                                                                    |                               |

Caso tenha todos os dados seguir para o 2º tópico

- Caso não tenha o número de série na aba detalhes, deverá ver se eles enviaram em anexo a imagem com o número de série clicando na opção anexo conforme imagens abaixo.

|                                                                                                    | Suporte Bernatech 📲 🌆 🎩 🕒 🕐 125ML |
|----------------------------------------------------------------------------------------------------|-----------------------------------|
| Caranda 🔹 Freeplan Into 🔃 🖉 🔛 🥒 📫 🥸 🔂 🔂 🚳 🗾                                                                                                    |                                   |
| Inderta     Alvidades     Registros Relacionados     Dados de Terceiros     Detalhes da Solução     Log     Relativio de Serviço                                                                                                    | -                                 |
| IN56933686 (GRR) Impressora Fiscal - Bloqueada                                                                                                    |                                   |
| Organization         Organization         Organization         Organization         Constant Proceeding         Proceeding                                                                                                    |                                   |
| Novo Enferizado Em Andamento Pandente Resolució Continuação do Pechado<br>Recolado Recolado                                                                                                    |                                   |
| Informações sobre o Usuário                                                                                                    |                                   |
| Reason por UNOPSISIGGRAA.DOM.SR     Pesso Antexis: UNOPSISIGGRAA.COM.SR     X                                                                                                    |                                   |
| ID de Ueuario de Cliente: Q, UNOPSES ID de Ueuario de Cliente: Q, UNOPSES I                                                                                                    |                                   |
| Status do Ueuario VIP; Unitade Operadonal Base Status do Ueuario VIP; Unidade Operadonal Base                                                                                                    |                                   |
| Nome [Casa de Saude Santa Mandelina (8661) Linix) ≫ Nome: [Casa de Saude Santa Mandelina (8661) Linix) ≫                                                                                                    |                                   |
| * Telefone INA Q, Telefone: INA Q,                                                                                                    |                                   |
| Telefone Alternativo                                                                                                    |                                   |
| E-mail UND 95851 @grau.com br 🔍 Encerego: Rua Santa Marcelina                                                                                                    |                                   |
| Endereço: Rua Santa Marcelina Pale: BR                                                                                                    |                                   |
| Pala: BR Regional Classific                                                                                                    |                                   |
| Comentation Comentation                                                                                                    |                                   |
| Detalhes do Incidente                                                                                                    |                                   |
| = Resure (GRA) Improvers Recal - Biopoads 🕞 🔄 • Classificação: GR6500118                                                                                                    |                                   |
| Description Construction for a province of a second or a province of a second or a province of a second or a province of a second or a second or a sec |                                   |
| Model: 04 United to a formation in the second second secon |                                   |
| Cliente (GRR-DE >> CREA CLI CUrgencia: 3 CL BEXES Anti Apresso?                                                                                                    |                                   |
| Alive >> 🖗 Di Priorisade Interna: 4 🔍 Balae Incidente Critico T                                                                                                    |                                   |
| Grupo de Servicos: ITI DESK-GRM 39                                                                                                    |                                   |

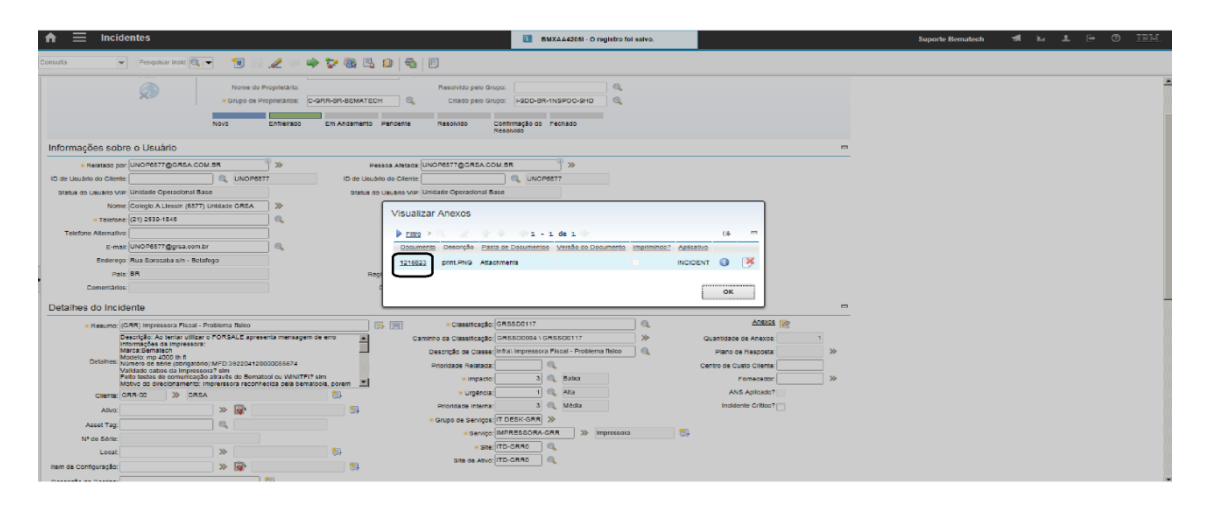

- Após clicar no ícone da imagem acima ele irá carregar a imagem, copiar o número de série e colar no campo detalhes. Conforme abaixo.

| 😑 Incide               | ntes                                     |                                                  |                                        |                                    |                   |                        |     | Suporte Bematech | 4 L F 0 IB |
|------------------------|------------------------------------------|--------------------------------------------------|----------------------------------------|------------------------------------|-------------------|------------------------|-----|------------------|------------|
| w clu                  | Pesquituar Incle 🔍 💌 🔞                   | 2 + 7 8                                          | 5 0 8 E                                |                                    |                   |                        |     |                  |            |
|                        | Nome :<br>+Orupo di                      | a: Proprietário<br>e Proprietários C-ORR-BR-BEWA | Resolutio pelo<br>TECH Q Cristo pelo   | Grupo:  <br>Grupo:  -600-5R-1N8PC  | а,                |                        |     |                  |            |
| formações sobre        | Novo<br>e o Usuário                      | Enflekado Em Andame                              | nto Pendente Recolvido                 | Contirmação de Fecha<br>Resolution | do                |                        | -   |                  |            |
| - Relatado por:        | UNOP6877@GRSA.COM.BR                     | *                                                | Pessoa Atetada: UNOP6877@GRSA          | COM ER                             | *                 |                        |     |                  |            |
| de Usuário do Cilente: | Q UNOP                                   | 4877 ID de l                                     | Jeudrio do Cliente:                    | UNOP6877                           |                   |                        |     |                  |            |
| Statue do Usuarlo VIP: | Unidade Operacional Base                 | Stat                                             | us do Usuário VIP; Unicade Operacional | i Sate                             |                   |                        |     |                  |            |
| Nome.                  | Colegio A Llessin (6877) Unicade GR6A    | *                                                | Nome: Collegio A.Liessin (88           | 177) Unidade GR5A                  | *                 |                        |     |                  |            |
| * Telefone.            | (21) 2639-1845                           | 0                                                | Telefone: (21) 2539-1645               | 1                                  | Q.                |                        |     |                  |            |
| Telefone Alternativo:  |                                          |                                                  | E-mail UNOP6877@graa.co                | in.br                              | 9,                |                        |     |                  |            |
| E-mail:                | UNOP6577@grea.com.br                     | ۹.                                               | Enderego: Rua Sorocaba sin - B         | toratogo                           |                   |                        |     |                  |            |
| Endereço:              | Rua Sorocaba e/n - Botafogo              |                                                  | Pala: DR                               |                                    |                   |                        |     |                  |            |
| Pate:                  | nn -                                     |                                                  | Regiona/Distrito:                      |                                    |                   |                        |     |                  |            |
| Comentários:           |                                          |                                                  | Comentários:                           |                                    |                   |                        |     |                  |            |
| etalhes do Incide      | inte                                     |                                                  |                                        |                                    |                   |                        | -   |                  |            |
| - Resume 104           | 98) impresance Fiscal - Problems dalco   |                                                  | - Crassificaçã                         | GRSSD0117                          | 0                 | Anazas 😿               |     |                  |            |
| Der                    | sorição: Ao tentar utilizar o FORSALE ap | resetts metasgem de erro                         | Caminho da Claseitosçã                 |                                    | 2117 >>>          | Quantidade de Anexos   | 1   |                  |            |
| Ma                     | roa:Bemalech                             | 1                                                | Descrição de Class                     | infral Impressora Fiscal           | - Problema fisico | Plano de Resposta      | 300 |                  |            |
| Detaine: No            | mero de serie (obrigatorio) MPC 3922041  | 20000055574                                      | Prorioade Relatad                      | 58                                 |                   | Centro de Custo Cileme |     |                  |            |
| Fel                    | to sestes de comunicação através do Ber  | matool ou WINITFI? sim                           | - Impao                                | ta 🤉 🤍 🛤                           | 2012              | Fornecedor             | >>> |                  |            |
| Cierte/104             | IN-CO 30 CREA                            | anietas pes tensitos, porem _                    | - Urgéno                               | ia 🔰 🔍 Al                          | ta:               | ANG Aplicado?          |     |                  |            |
| Allvo                  | > 🕞                                      | 65                                               | Prioridade Intern                      | na 3 🔍 M                           | ésla              | Incidente Critico7     |     |                  |            |
| ACCEL TOT              |                                          |                                                  | · Grupo de Serviço                     | IT DESK-GRR >>                     |                   |                        |     |                  |            |
| N <sup>a</sup> de Rôde |                                          |                                                  | · Servis                               | IMPRESSORA-GRR                     | >> Impressora     | 84                     |     |                  |            |
| Locar                  | 20                                       |                                                  | - Si                                   | te ITD-GRRD                        |                   |                        |     |                  |            |
| en de Conformacion     | w 604                                    |                                                  | Site de Ath                            | ITD-GRRD                           |                   |                        |     |                  |            |
| an on on addingtor.    | // N                                     |                                                  |                                        |                                    |                   |                        |     |                  |            |

- Caso não tenha nenhum anexo e o número de série não estiver no campo "Detalhes", na página inicial tem um campo chamado "Logs de Serviço" Clique na seta conforme imagem abaixo e verificar se há alguma informação referente ao número de série. Se tiver, copiar o número e colar junto as informações no campo "Detalhes".

| f = Incide                               | ntes                                                                                                    |                                                  |                                                         |                 |       |                                         |               |  | Suporte Bernateo | :h | - | l. | Ŧ | ₽ | Ø | IBM. |
|------------------------------------------|----------------------------------------------------------------------------------------------------|--------------------------------------------------|---------------------------------------------------------|-----------------|-------|-----------------------------------------|---------------|--|------------------|----|---|----|---|---|---|------|
| Consulta                                 | Pesquisar Inc                                                                                                    | ad 🔍 💌 🛛 😹 🖂 🏒                                   | - 🔶 🐦 🕲                                                 | 8 🖪 💷           | 8     | B                                       |               |  |                  |    |   |    |   |   |   |      |
| Datas Adicionais                         |                                                                                                    | Data do Fechamei<br>Duração da Indisponibilida   | nto:<br>de: 0:00                                        | 00:00:00:0      | )     |                                         |               |  |                  |    |   |    |   |   |   |      |
| Logs de Serviço                          | Eiltro >                                                                                                    | l 2 ⊕ ♣ ⊕1-4                                     | l de 4 ⇒                                                | _               |       | _                                       | ol =          |  |                  |    |   |    |   |   |   |      |
| Registro                                 | Classe                                                                                                    | Crisdo Por                                       |                                                         |                 |       | Resumo<br>(DIRECIONAMENTO)              | Visualizável? |  |                  |    |   |    |   |   |   |      |
| IN56934596                               | INCIDENT                                                                                                    | DMONPAgerciem.com                                | 04/05/17 11:19:4                                        | ONETE IEM       | •     |                                         | ~             |  |                  |    |   |    |   |   |   |      |
| ▶ IN50034000 >>>                         | INCIDENT                                                                                                    |                                                  | 04/08/17 11:04:1                                        |                 | 4     | DEDENDÉNCIA DO LIGUÉRIO                 | •             |  |                  |    |   |    |   |   |   |      |
| ▶ IN56934596 ≫                           | INCIDENT                                                                                                    | PAGUNOBBRIBM.COM                                 | 04/08/17 09:14.                                         | DEP_COSIC       | •     | DEPENDENCIA DO USUARIO                  |               |  |                  |    |   |    |   |   |   |      |
| In20834280 33                            | INCIDENT                                                                                                    | RDOUGMPX@BR.IBM.COM                              | 04/06/17 08:13:                                         | SOL_SUPPL       | а,    | chamado rems P222GKG                    | Waya Lipha    |  |                  |    |   |    |   |   |   |      |
| Serviços Afetados                        | Fitro      Viço Início Rea                                                                                                    | al de Indisponibilidade Término Re<br>Não há lin | - 0 de 0 🍑<br>al da Indisponibilidad<br>has para exibir | e Tipo de Indis | ponit | ्री<br>allidade Tempo de Queda do Servi | iço           |  |                  |    |   |    |   |   |   |      |
| Vários Ativos, Pos<br>Ativa Pasisão Númi | Não há linhas para coltir<br>Vários Ativos, Posições e Cls ≱ <u>ratno</u> > o de o ⊂ 0 # "<br><u>Atro Posição latemas Confounção Descrição de Destina Seciência Marcar Promisso</u> ? Sãe<br>Não há inhas para extir<br><u>Selecionar</u> ↓ Linguer Tudio Nova Linha |                                                  |                                                         |                 |       |                                         |               |  |                  |    |   |    |   |   |   |      |

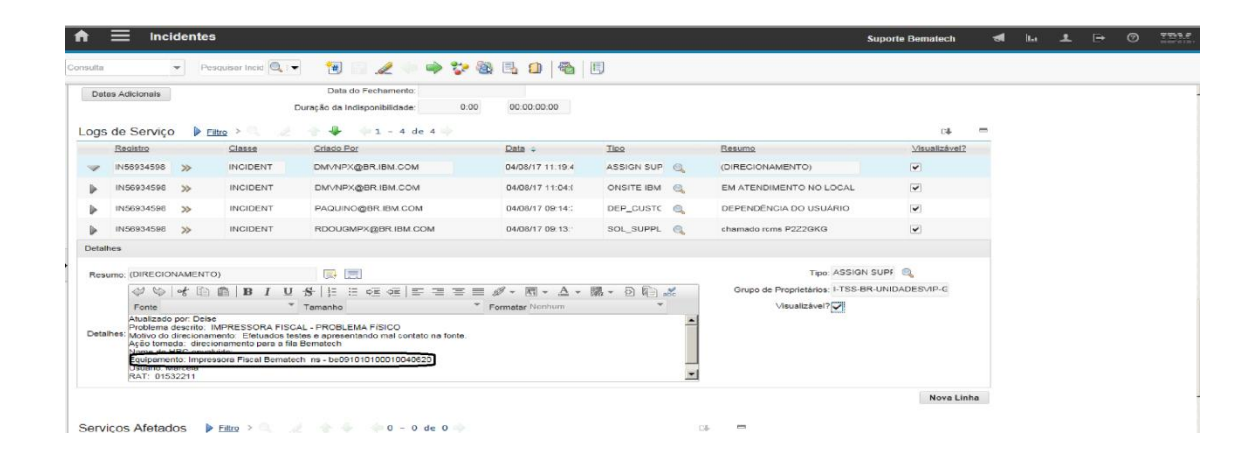

# 2. DT EMAIL

#### - Criar uma nova mensagem

|   | Home           | 🖂 E     | -mail  |        |                   |              |         |            |         |                  |  |
|---|----------------|---------|--------|--------|-------------------|--------------|---------|------------|---------|------------------|--|
|   | Conectar       |         | Respor | nder 🖃 | Responder Todos : | Encaminhar : | Mover : | Devolver 🖃 | Excluir | 🗙 Especialista 🗈 |  |
| L | Desconectar    | <u></u> | 0 #    | Fila   |                   |              |         |            | Contato |                  |  |
|   | Nova Mensagem  | Z       |        |        |                   |              |         |            |         |                  |  |
|   | Baixar e-mails |         |        |        |                   |              |         |            |         |                  |  |
|   | Pausar         |         |        |        |                   |              |         |            |         |                  |  |
|   | E-mails baixa  | dos     |        |        |                   |              |         |            |         |                  |  |
| L | Nome da Fila   | Qtd     |        |        |                   |              |         |            |         |                  |  |
|   | Todos          |         |        |        |                   |              |         |            |         |                  |  |

- Selecionar a caixa Corporate Prime

| Home            | 🖂 E-mail            |              |                           |           |                      |           |  |
|-----------------|---------------------|--------------|---------------------------|-----------|----------------------|-----------|--|
| Enviar Email 🖅  | Identificar 🚦       | Anexar (i)   |                           |           | Ca                   | incelar 🗙 |  |
| E-mail          | C                   | lassificação | Histórico de atendimentos |           |                      |           |  |
| De: com         | porate.prime@bemate | ech.com.br   | Valida                    | r e-mails | - Dados do Cliente - |           |  |
| CCO<br>Assunto: |                     |              |                           |           |                      |           |  |

- Utilizar o template Corporate PRIME (Padrão resposta PRIME). Colar esses dados no e-mail, no campo assunto colocar o número do IN.

| Assunto: IN56933686                                                                                           |                                                                                                    |
|----------------------------------------------------------------------------------------------------|----------------------------------------------------------------------------------------------------|
|                                                                                                    |                                                                                                    |
| Tahoma • outro • B I U A 4 6 2 6 2 1 1 1 1 1 1 1 1 1 1 1 1 1 1 1 1                                            | #                                                                                                    |
| Bom dia!                                                                                                    |                                                                                                    |
| Por gentileza, solicito consulta do CNPJ abaixo.                                                              |                                                                                                    |
| Descrição: Colaboradora informa que é exibido na impressora fiscal a mensagem "Sistema Inoperante" não é a pr | meira vez que acontece o erro, ja foram varios tecnicos no local para avaliação porém depois da manutenção ela |
| volta a funcionar por um momento e depois retorna o mesmo problema. Favor verificar.                          |                                                                                                    |
| Informações da impressora:                                                                                    |                                                                                                    |
| Marca: Bemalech                                                                                               |                                                                                                    |
| Modelo: MP4000                                                                                                |                                                                                                    |
| Número de série: BE09141010001344718                                                                          |                                                                                                    |
| Validado cabos da Impressora?                                                                                 |                                                                                                    |
| Feito testes de comunicação através do Bematool ou WINTE!?                                                    |                                                                                                    |
| Sistema Operacional:                                                                                          |                                                                                                    |
| Dados do usuário                                                                                              |                                                                                                    |
| Nome Completo: Meire                                                                                          |                                                                                                    |
| Login de rede: unop8651                                                                                       |                                                                                                    |
| Email: UNOP8651@grsa.com.br                                                                                   |                                                                                                    |
| Horário de Expediente: 7 AS 17                                                                                |                                                                                                    |
|                                                                                                    |                                                                                                    |

# 3. Fechar o Prime/IBM

Para fechar o prime no IBM após abertura da OS:

| Todos In       | ´odos Incidentes abertos por Grupo Proprietário 🛛 🗢 💷 🔍 🏾 🧶 🐔 |                    |                  |                  |                |                       |                   |         |                                    |                   |                      |
|----------------|---------------------------------------------------------------|--------------------|------------------|------------------|----------------|-----------------------|-------------------|---------|------------------------------------|-------------------|----------------------|
| Cliente        | Incidente                                                     | Prioridade Interna | Início Previsto  | Término Previst  | o Proprietário | Grupo de Proprietá    | ios <u>Status</u> | Re      | sumo                               | Data do Status    | Alterado Em          |
|                |                                                               |                    |                  |                  |                |                       | QUE               | UED     |                                    |                   |                      |
| GRR-00         | IN37417711                                                    | 4                  |                  | 14/03/17 09:48:  | 29             | C-GRR-BR-BEMAT        | ECH QUEL          | JED (GI | RR) Forsale - Erro no horário da   | 14/03/17 09:58:52 | 06/07/17 15:42:55    |
| GRR-00         | IN55795905                                                    | 4                  |                  | 25/07/17 21:09:  | 26             | C-GRR-BR-BEMAT        | ECH QUEL          | JED (GI | RR) Windows - Tela Azul            | 26/07/17 15:06:06 | 26/07/17 15:57:55    |
| GRR-00         | IN56849690                                                    | 4                  |                  | 04/08/17 16:43:  | 00             | C-GRR-BR-BEMAT        | ECH QUEL          | JED (GI | RR) Forsale - Erro de comunicação  | 04/08/17 10:19:17 | 04/08/17 10:19:15    |
| GRR-00         | IN44895416                                                    | 4                  |                  |                  |                | C-GRR-BR-BEMAT        | ECH QUEL          | JED (GI | RR) Forsale - Erro no horário da   | 12/06/17 09:30:46 | 20/07/17 17:56:44    |
| GRR-00         | IN56932674                                                    | 3                  |                  |                  |                | C-GRR-BR-BEMAT        | ECH QUEL          | ED (GI  | RR) Impressora Fiscal - Problema   | 04/08/17 08:40:46 | 04/08/17 08:50:02    |
| GRR-00         | IN56933686                                                    | 4                  |                  |                  |                | C-GRR-BR-BEMAT        | ECH QUEL          | JED (GI | RR) Impressora Fiscal - Bloqueada  | 04/08/17 08:53:54 | 04/08/17 08:52:53    |
| Definir Opç    | ões de Gráfico                                                |                    |                  |                  |                |                       |                   | _       |                                    |                   | 1 - 6 de 6           |
| Todas S        | olicitaçõe                                                    | s de Serviço       | s abertas        | por Grupo        | Proprietár     | io 🕨 E1000 > 🔇        |                   | 23      |                                    |                   |                      |
| <b>Cliente</b> | Solicitação de                                                | Serviço Prioridade | Interna Início F | Previsto Término | Previsto Pro   | prietário Grupo de Pr | oprietários       | Status  | Resumo                             | Data do Status    | Alterado Em          |
| GRR-00         | SR10147299                                                    | 4                  |                  | 07/08/1          | 7 16:57:00     | C-GRR-BR-             | BEMATECH          | QUEUED  | Instalacao de Programas / Aplicati | v 04/08/17 10:05: | 23 04/08/17 10:40:33 |
| Definir Opç    | Definir Opções de Gráfico 1 - 1 de 1                          |                    |                  |                  |                |                       |                   |         |                                    |                   |                      |

-Após abrir a página principal do prime, na aba proprietário colar o link de acesso ao IBM: FEGR0998@GRSA.COM.BR

| 🖍 🚍 Incidentes                                                                                                    | Suporte Bematech 🐗 🖬 土 🕒 🕐 IBH. |
|----------------------------------------------------------------------------------------------------|---------------------------------|
| Consta 👻 Program and 🔍 👻 🔞 🤐 🧶 🛶 🌩 💱 🍓 📴 🔹 🕼 👘                                                                                                    |                                 |
| Consultar Little Incidente Atvidades Registrica Relationados Dados de Terceiros Detalhes da Solução Log Relatión de Faha Enderego de Serviço                                                                                                    |                                 |
| IN56932674 (GRR) Impressora Fiscal - Problema físico                                                                                                    |                                 |
|                                                                                                    |                                 |
| Compa de inspontante de carte de la carte de la c    |                                 |
| Informações sobre o Usuário                                                                                                    |                                 |
| = Resists per UNOPEST7@GREA.COM.BR >>> Pessos Avesse UNOPEST7@GREA.COM.BR >>>                                                                                                    |                                 |
| ID de Usuaño do Cliente: Q, UNOP8877 ID de Usuaño do Cliente: Q, UNOP8877                                                                                                    |                                 |
| Status do Usuário VIP. Unidade Operacional Base Status do Usuário VIP. Unidade Operacional Base                                                                                                    |                                 |
| Nome: Collegio A Liessin (6577) Unicade GRSA >>>>>>>>>>>>>>>>>>>>>>>>>>>>>>>>>>>>                                                                                                    |                                 |
| • Telefone: (21) 2539-1645                                                                                                    |                                 |
| Telefone Attemative: E-mail UNC/96677@gyres.com.br                                                                                                    |                                 |
| E-mail UNOPEET @grue.com.br @ Encerege: Rua Ecrocaba sin - Bolatego                                                                                                    |                                 |
| Enderego: Rua Sonocada Ein - Bolatogo Palis; DR                                                                                                    |                                 |
| Pate: BR Regional District:                                                                                                    |                                 |
| Comentarios: Comentarios:                                                                                                    |                                 |
| Detailhes do Incidente m                                                                                                    |                                 |
| = Resumo (GRR) Ingressora Piscal - Problema Faico 📴 🔃 Classificação (GRS5D0117 🔍 🦾                                                                                                    |                                 |
| Descrição Ao Sense Julizar o FORSALE apresenta mensagem de erro 👔 Caminho da Classificação (RESCOQ24 \ GRESCOQ24 \ GRESCOQ24 |                                 |
| Marica Serialaco" Descripto de Cases (infla:\impressora Piscal - Problema físico 🔍 Plano de mesposas ≫                                                                                                    |                                 |
| Detalines, journero de éterie (porgunoro), MYO 392204 20000056874 Prioridade Relatada: Centro de Custo Cilente:                                                                                                    |                                 |
| j kalo talisti si convicio di antico un Vini 177 am antico 3 🔍 batta Pomeodor                                                                                                    |                                 |
| Citeria: ORR-00 >> ORRA 14 + Urgendia: 1 (, Aita AND Aplicator)                                                                                                    |                                 |
| Ather >> -> Pronaaaa maana 3 🔍 Média Instituen Critico?                                                                                                    |                                 |
| Crupo de Serviços (IT DESK-GRR >>                                                                                                    |                                 |

-Depois clicar na aba "log"

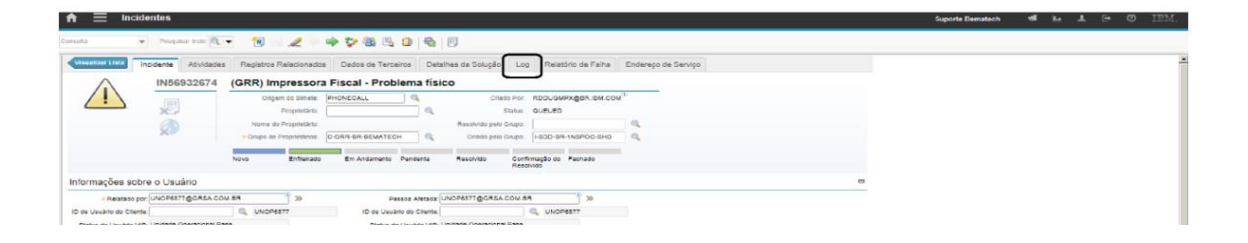

- Quando abrir a aba log serviços, clicar na opção nova linha.

| ♠                                                                                                    |                                         | Suporte Bemateuh | hi d | L 🕞 | Ø | IBM. |
|----------------------------------------------------------------------------------------------------|-----------------------------------------|------------------|------|-----|---|------|
| Consulta 👻 Presipilear Bratic 🔍 💌 🔞 🥒 🖉 👘 🤡 🚳 🗒                                                                                                    |                                         |                  |      |     |   |      |
| Indefende Alfredsdes Registers Relations das Dasse de Terraines Destates de Sologie Log      Repaires président     Afredsdes Registers Relations das Dasse de Terraines     Destate automation     Destate automation     Destate automation     Destate automation     Destate automation     Destate automation     Destate automation     Destate automation     Destate automation     Destate automation     Destate automation | Pesiatino de Falha    Endempo de Senúpo |                  |      |     |   |      |

- Após clicar em nova linha, ele irá carregar outra página. No campo "tipo" conforme abaixo, apagar a palavra que estará no campo e digitar: IN\_PROGRESS.

| Consulta 💌 Pesquisar Inold 🔍 💌 📆 孋 🧼 🕻                            | 🔶 🏷 🍇 🖳 💷 🚳 📃                         |                                      |               |
|-------------------------------------------------------------------|---------------------------------------|--------------------------------------|---------------|
| Vieualizar Lista Incidente Atividades Registros Relacionados      | Dados de Terceiros Detalhes da Soluçã | o Log Relatório de Falha Endereço de | e Serviço     |
| Incidente: IN56932674 + (GRR) Impressora Fiscal - Problema físico | * Site: TD-GRR0 🔍 Status: QUEUED      |                                      |               |
| Todos Log de Serviço Log de Comunicação Log de Audito             | oria                                  |                                      |               |
| Log de Serviço 🕨 <u>Filtro</u> > 🔍 🦽 🔶 🔶 🔶 1 - 1 de               | 1 4                                   |                                      | C <b>+</b> =  |
| Registro Classe Criado Por                                        | Data 🗇                                | Tipo Resumo                          | Visualizăvel? |
| VINS6932674 X INCIDENT FEGR0008@GR5A.                             | COM.BR 04/08/17 11:23:2               | CLIENTNOTE                           |               |
| Detalhes                                                          |                                       |                                      |               |
| Registro: IN56932674 >>                                           | Resumo                                | *1. (mm)                             |               |
| Classe: INCIDENT                                                  | ALIS OF B. B. D. 7 T. A.              |                                      | A - M - D D Y |
| Criado Por: FEGR0998@GRSA.COM.BR                                  | Fonte                                 | Tanho Formatar Nenh                  | um V          |
| Data: 04/08/17 11:23:29                                           |                                       |                                      |               |
|                                                                   | Detalhes:                             |                                      |               |
| Visualizāvei?                                                     |                                       |                                      |               |
| Grupo de Proprietarios: C-GRR-BR-BEMATECH                         |                                       |                                      |               |
|                                                                   |                                       |                                      | Nova Linha    |

-Na aba resumo, digitar: EM ATENDIMENTO.

| oualizar Lista Incid                                                                                           | ente Atividades  | Registros Relacionados         | Dados de Tercei  | ros Detalhes da Solu | ção Log Relatór | io de Falha Endereço de S | Serviço                        |
|----------------------------------------------------------------------------------------------------|------------------|--------------------------------|------------------|----------------------|-----------------|---------------------------|--------------------------------|
| dente: IN56932674                                                                                              | + (GRR) Impresso | ora Fiscal - Problema físico 📃 | × Site: ITD-GRR0 | Status: QUEUED       |                 |                           |                                |
| Todos Log de Se                                                                                                | rviço Log de C   | omunicação Log de Auditori     | ia               |                      |                 |                           |                                |
| og de Serviço                                                                                                  | Fitto > C.       | 2 + + +1-1 de 1                |                  |                      |                 |                           | C#-                            |
| Registro                                                                                                    | Classe           | Criado Por                     |                  | Data 💠               | TIDO            | Resumo                    | Visualizävel7                  |
| IN55932674 )                                                                                                   |                  | FEGROSS@GRSA.CO                | M.BR             | 04/08/17 11:23:2     | CLIENTNOTE      |                           | ~                              |
| Detalhes                                                                                                    |                  |                                |                  |                      |                 |                           |                                |
| Registro:                                                                                                    | N56932674 >>     | <b>F</b>                       | sumo:            | -                    |                 |                           |                                |
| Classe:                                                                                                    | NCIDENT          |                                |                  |                      |                 |                           | A = 🛤 = 🗈 🗈 🛩                  |
| Criado Por:                                                                                                    | EGROSSOGRSAC     | OM.BR                          | Fonte            |                      |                 | Formatar Nenhur           | iai T 1976 T 12 NE⊒ a60<br>⊓ T |
| Data:                                                                                                    | 4/08/17 11:23:29 |                                |                  |                      |                 |                           |                                |
| · Tipo:                                                                                                    |                  | De                             | talhes:          |                      |                 |                           |                                |
| Visualizavei?                                                                                                  | 1                |                                |                  |                      |                 |                           |                                |
| Grupo de Proprietários:                                                                                        | -GRR-BR-BEMATEC  | 2H                             |                  |                      |                 |                           |                                |
| and a standard and a standard and a standard and a standard and a standard and a standard and a standard and a |                  |                                |                  |                      |                 |                           |                                |

- No campo detalhe, colocar os dados da OS:

| nsulta 🝷 Peo                 | iquisar Inold 🔍 🔫 🥂     | 10 🔜 🏒 🤲 🌳 💱 🚳 🖻                     | 💷   🖏   🗉                     |                                |               |
|------------------------------|-------------------------|--------------------------------------|-------------------------------|--------------------------------|---------------|
| Visualizer Lista Incident    | e Atividades Reg        | gistros Relacionados Dados de Terce  | eiros Detalhes da Solução Log | Relatório de Falha Endereço de | a Serviço     |
| Incidente: IN56932674        | (GRR) impressora Fiscal | - Problema fisico 📃 🔹 Site: ITD-DRRO | Status: QUEUED                |                                |               |
| Todos Log de Serviç          | Log de Comunica         | ção Log de Auditoria                 |                               |                                |               |
| Log de Serviço 🌓 🛚           | 11tro > 🔍 🦽 🔶           | 4 41 - 1 de 1 4                      |                               |                                | c. =          |
| Registro                     | Classe                  | Criado Por                           | Data 🗧 Tipo                   | Resumo                         | Visualizăvel? |
| → IN58932674  → →            | INCIDENT                | FEGR0998@GRSA.COM.BR                 | 04/08/17 11:23:2 CLIENTNOTE   | Q.                             |               |
| Detalhes                     |                         |                                      |                               |                                |               |
| Registro: IN56               | 932674 >>               | - Resumo:                            | ta 🖽 📼                        |                                |               |
| Classe: INCI                 | DENT                    | 2 \   ·                              | t 🖻 🐴   B I U 🛠   🗄 🖶 🖙       | GE E E E E Ø • ₹.              | 스 - 關 - 원 🔛 🌫 |
| Criado Por: FEG              | R0998@GRSA.COM.BR       | Tank                                 | Termine                       | Termakan binan                 |               |
| Data: 04/0                   | 8/17 11:23:29           |                                      |                               |                                |               |
| - Tipo: CUIP                 |                         | Detalhes:                            |                               |                                |               |
| Visualizāvei? 🖌              |                         |                                      |                               |                                |               |
| Grupo de Proprietários: C-Gi | RR-BR-BEMATECH          |                                      |                               |                                |               |
|                              |                         |                                      |                               |                                |               |

- Após preencher esses dados, clicar na opção incidente.

| Consulta            | The Pesquisar         | incid 🔍 ; 🛨       | 19 🗟 🗶 🔅 🌩 😵                   | 🍓 🖪 🗊 🖓 🗏                  |                         |                      |                  |               |   |
|---------------------|-----------------------|-------------------|--------------------------------|----------------------------|-------------------------|----------------------|------------------|---------------|---|
| Visualizer Lista    | Incidente A           | tividades R       | egistros Relacionados Dados    | s de Terceiros Detalhes da | Solução Log Relató      | ório de Falha Endere | ço de Serviço    |               |   |
| Incidente: IN569326 | 74 + (GRR             | ) impressora Fisc | al - Problema físico 📃 🙁 Site: | ITD-GRR0 🔍 Status: QUI     | EUED                    |                      |                  |               |   |
| Todos Lo            | g de Serviço I        | Log de Comunio    | cação Log de Auditoria         |                            |                         |                      |                  |               |   |
| Log de Serv         | iço 🕨 <u>Filtro</u> > |                   | 4 41 - 1 de 1 4                |                            |                         |                      |                  | C4-           | - |
| Registro            |                       | Classe            | Criado Por                     | Data 💠                     | Tipo                    | Resumo               |                  | Visualizăvel? | 1 |
|                     | 674 >>>               | INCIDENT          | FEGR0998@GRSA.COM.BR           | 04/08/17 11:23:2           | CLIENTNOTE              |                      |                  |               |   |
| Detalhes            |                       |                   |                                |                            |                         |                      |                  |               |   |
| R                   | egistro: IN56932674   | *                 | · Resumo:                      |                            | ta 🖂                    |                      |                  |               |   |
|                     | Classe: INCIDENT      |                   | 4                              | ♥♥ � 🖻 💼   B I             | <b>⊻ \$</b>   # # ∞= ∞= | = = = <i>ø</i> • (   | KT - 🛆 - 🐘 - 🖻 🖣 | 2 🎜           |   |

- Ele vai retornar para a página inicial. Clica no disquete para salvar os dados.

| n 🚍 Incidentes                                                                                                    | Suporte Bematech | 4 E T G | O IBM. |
|----------------------------------------------------------------------------------------------------|------------------|---------|--------|
| Consulta 🔹 🕞 Personalar Intel 🔍 🔹 🧐 💋 🥔 👘 🖏 🖏 🕼 🕼                                                                                                    |                  |         |        |
| Nestellat Littà Indidente Asividades Registros Relacionados Dados de Terceiros Detañes da Solução Log Relatório de Fañe Enderego de Serviço                                                                                                    |                  |         | *      |
| IN56932674 (GRR) Impressora Fiscal - Problema físico                                                                                                    |                  |         |        |
| Crigeri do Sancie. Intonucional Cisco Por: MODULARYABAN COM <sup>(2)</sup>                                                                                                    |                  |         |        |
| Proprietance: Q Status: QUEUEC                                                                                                    |                  |         |        |
| Nome do Proprietario: Resolvido pelo Grupo: 0                                                                                                    |                  |         |        |
| * Grupo de Proprietários: C-GRR-BR-BEMATECH Q. Cráado pelo Grupo: I-SDD-BR-INSPCC-SHD Q.                                                                                                    |                  |         |        |
| Novo Enternado Em Anzamento Perdeme resolució contratado o rechado                                                                                                    |                  |         |        |
| Informações sobra o Usuário                                                                                                    |                  |         |        |
|                                                                                                    |                  |         |        |
| * Asatado por UNUMER/ 100 MBA LONA DA LA LA LA LA LA LA LA LA LA LA LA LA LA                                                                                                    |                  |         |        |
| The descence of the set of the set of the se |                  |         |        |
| Nome Cometa A Lesen (877) Lineade Erica 20 Nome Cometa A Lesen (877) Lineade Erica 20                                                                                                    |                  |         |        |
| * Telefone (21) 2539-1545 Q. Telefone (21) 2539-1545 Q.                                                                                                    |                  |         |        |
| Telefone Atemativo                                                                                                    |                  |         |        |
| E-mail: UNOP8577@gesa.com.br 🔍 Endereço: Rua Eorocaba.sin - Botatogo                                                                                                    |                  |         |        |
| Enderego Rua Sorocaba sin - Botatogo Pale: BR                                                                                                    |                  |         |        |
| Pale BR Replanal District.                                                                                                    |                  |         |        |
| Comentance                                                                                                    |                  |         |        |
| Detailhes do Incidente ····                                                                                                    |                  |         |        |
| Recuro (GRR) Impressors Fiscal - Proteins fisco     Recuro (GRR) Impressors Fiscal - Proteins fisco     Access Recurro (GRR) Impressors Fiscal - Proteins fisco                                                                                                    |                  |         |        |
| Discondo A la trata etitizza o PORELLE aprecenta mensagoen de erro 👔 Cantenho da Classificaçãos (ARSSD0024 \ SRSSD0147 ) >> Guantidade de Anexos: 1                                                                                                    |                  |         |        |
| Modeux my 4005 th ft Desention of Classes (mha/ impressora Piscal - Problema fisito) Q Plane de Respecta                                                                                                    |                  |         |        |
| Visition da cano da companio 3/201 20000058874 Priorizade Helatada Centro de Cuelo Centro de Cuelo Ciente:                                                                                                    |                  |         |        |
| Preno states de comunicação atraveira do Bernatico du Vantritri em 🚽 👘 Estata Promecedor: 🔅                                                                                                    |                  |         |        |
| Ciente CRR.02 >> CRS.A C += CRR.02 Alta Alta Alta Alta Alta Alta Alta Alta                                                                                                    |                  |         |        |
| Alvo: >> >> >> >> >> >> >> >> >> >> >> >> >>                                                                                                    |                  |         | -      |
|                                                                                                    |                  |         |        |

- Após salvar clicar na "casinha" que vai voltar para a página onde ficam todos os primes.

| <b>↑</b> ≡ •       | cidentes             |                                             |                 |                          |                                     |                |                        |             | Suporte Bernatech                   | 4 M T             | e O IBM.          |
|--------------------|----------------------|---------------------------------------------|-----------------|--------------------------|-------------------------------------|----------------|------------------------|-------------|-------------------------------------|-------------------|-------------------|
| Consulta           | 👻 Pasquisar incio 🔍  | • 🔞 🛛 🥒 🔶                                   | 🔶 🏷 🍪 🕒         | 💷 🚳 🗾                    |                                     |                |                        |             |                                     |                   |                   |
| Visuanzar Linta    | Incidente Atividades | Registros Relacionado                       | s Dados de Tero | eiros Detelhes de Solup  | ão Log Relatório de Falhe           | Endereço de    | 1 Servigo              |             |                                     |                   | -                 |
|                    | IN56932674           | (GRR) Impressor                             | a Fiscal - Prot | olema físico             |                                     |                |                        |             |                                     |                   |                   |
|                    |                      | Orgem do Bilhete:                           | PHONECAL.       | <b>a</b> (               | Trace Por: RDOUGMPX@BR.IBM.CO       | u <sup>®</sup> |                        |             |                                     |                   |                   |
|                    | *                    | Proprietano:                                |                 | C.                       | Status: QUEUED                      |                |                        |             |                                     |                   |                   |
|                    | 6                    | Nome do Proprietário:                       |                 | Resolvido p              | elo Grupo:                          | ۹.             |                        |             |                                     |                   |                   |
|                    |                      | <ul> <li>Grupo de Proprietários:</li> </ul> | C-GRR-BR-BEMATE | CH 🔍 Criado p            | elo Grupo: I-SDD-BR-1NSPCC-SHD      | ۹.             |                        |             |                                     |                   |                   |
|                    |                      | Novo Entierado                              | Em Angamento    | Pendente Resolvico       | Confirmação do Fechado<br>Resolvido |                |                        |             |                                     |                   |                   |
| Informações s      | obre o Lisuário      |                                             |                 |                          |                                     |                |                        |             |                                     |                   |                   |
|                    |                      |                                             |                 |                          |                                     |                |                        |             |                                     |                   |                   |
|                    |                      |                                             |                 |                          |                                     |                |                        |             |                                     |                   |                   |
|                    | Bem-vindo, S         | Suporte Bemate                              | ch              |                          |                                     |                |                        |             | Suporte Bematech 🛛 🕫 🏾              | . <b>1</b> ⊡      | Ø IBM.            |
|                    |                      |                                             |                 |                          |                                     |                |                        |             |                                     |                   |                   |
|                    |                      |                                             |                 |                          |                                     |                |                        |             |                                     |                   | NG. (199) 843     |
|                    |                      | (📢) Qu                                      | adro de Av      |                          | Q                                   |                |                        |             |                                     |                   |                   |
|                    |                      |                                             |                 |                          |                                     |                |                        |             |                                     |                   |                   |
|                    |                      |                                             |                 |                          | Nao ha mensage                      | ns no quad     | tro de avisos a serem  | visualizada | as no momento.                      |                   |                   |
|                    |                      |                                             |                 |                          |                                     |                |                        |             |                                     |                   |                   |
|                    |                      | Todos                                       | ncidentes       | abertos por Gru          | po Proprietário                     | Filtro > 0     | . 🦽 💭                  |             |                                     |                   |                   |
|                    |                      | Cliente                                     | Incidente       | Prioridade Interna Inici | o Previsto Término Previsto         | Proprietário   | Grupo de Proprietários | Status      | Resumo                              | Data do Status    | Alterado Em       |
|                    |                      | GRR-00                                      | IN37417711      | 4                        | 14/03/17 09:48:29                   |                | C-GRR-BR-BEMATECH      | QUEUED      | (GRR) Forsale - Erro no horário da  | 14/03/17 09:58:52 | 06/07/17 15:42:55 |
|                    |                      | GRR-00                                      | IN55795905      | 4                        | 25/07/17 21:09:26                   |                | C-GRR-BR-BEMATECH      | QUEUED      | (GRR) Windows - Tela Azul           | 26/07/17 15:06:06 | 26/07/17 15:57:55 |
|                    |                      | GRR-00                                      | IN56934598      | 3                        | 04/08/17 13:03:34                   |                | C-GRR-BR-BEMATECH      | QUEUED      | (GRR) Impressora Fiscal - Problema  | 04/08/17 11:23:41 | 04/08/17 12:05:49 |
|                    |                      | GRR-00                                      | IN44895416      | 4                        |                                     |                | C-GRR-BR-BEMATECH      | QUEUED      | (GRR) Forsale - Erro no horário da  | 12/06/17 09:30:46 | 20/07/17 17:56:44 |
|                    |                      | GRR-00                                      | IN56933686      | 4                        |                                     |                | C-GRR-BR-BEMATECH      | QUEUED      | (GRR) Impressora Fiscal - Bloqueada | 04/08/17 08:53:54 | 04/08/17 08:52:53 |
| •                  |                      | Definir Or                                  | ções de Gráfico |                          |                                     |                |                        |             |                                     |                   | 1 - 6 de 6        |
|                    |                      | Tedas                                       |                 | de Geodese e             |                                     |                | de has hill            | 4           |                                     |                   |                   |
|                    |                      | Todas                                       | Solicitaçõe     | s de Serviços a          | bertas por Grupo F                  | roprieta       |                        | e           |                                     |                   |                   |
|                    |                      |                                             |                 |                          |                                     | Ne             | nhum Dado Localizad    | o.          |                                     |                   |                   |
|                    |                      |                                             |                 |                          |                                     |                |                        |             |                                     |                   |                   |
| Combra da Infala I | Barrata              |                                             |                 |                          |                                     |                |                        |             |                                     |                   |                   |
| Seniro de micio    | Kemolo               |                                             |                 |                          |                                     |                |                        |             |                                     |                   |                   |
|                    |                      |                                             |                 |                          |                                     |                |                        |             |                                     |                   |                   |
|                    |                      |                                             |                 |                          |                                     |                |                        |             |                                     |                   |                   |
|                    |                      |                                             |                 |                          |                                     |                |                        |             |                                     |                   |                   |
|                    |                      |                                             |                 |                          |                                     |                |                        |             |                                     |                   |                   |
|                    |                      |                                             |                 |                          |                                     |                |                        |             |                                     |                   |                   |
|                    |                      |                                             |                 |                          |                                     |                |                        |             |                                     |                   |                   |

# 4. Prime/IBM (Falta de informação)

- Se não tiver o número de série no campo "Detalhes, nenhum anexo e também não tiver no campo Logs de Serviço", temos que devolver esse prime para o grupo que efetuou a criação do mesmo. Para isso precisamos clicar no prime conforme imagem abaixo.

| Todos In    | cidentes       | abertos por        | Grupo Pro        | prietário 🤜         | Filtro 🔸 🦳   | . 🥒 🔁              |               |        |                                     |                       |                      |
|-------------|----------------|--------------------|------------------|---------------------|--------------|--------------------|---------------|--------|-------------------------------------|-----------------------|----------------------|
| Cliente     | Incidente      | Prioridade Interna | Início Previsto  | Término Previsto    | Proprietário | Grupo de Propri    | etários Sta   | tus    | Resumo                              | Data do Status        | Alterado Em          |
|             |                |                    |                  |                     |              |                    | 2             | IEUED  |                                     |                       |                      |
| GRR-00      | IN37417711     | 4                  |                  | 14/03/17 09:48:29   |              | C-GRR-BR-BEM       | MATECH QU     | EUED   | (GRR) Forsale - Erro no horário da  | 14/03/17 09:58:52     | 06/07/17 15:42:55    |
| GRR-00      | IN55795905     | 4                  |                  | 25/07/17 21:09:26   |              | C-GRR-BR-BEN       | MATECH QU     | EUED   | (GRR) Windows - Tela Azul           | 26/07/17 15:06:06     | 26/07/17 15:57:55    |
| GRR-00      | IN56849690     | 4                  |                  | 04/08/17 16:43:00   |              | C-GRR-BR-BEN       | MATECH QU     | EUED   | (GRR) Forsale - Erro de comunicação | . 04/08/17 10:19:17   | 04/08/17 10:19:15    |
| GRR-00      | IN44895416     | 4                  |                  |                     |              | C-GRR-BR-BEM       | MATECH QU     | EUED   | (GRR) Forsale - Erro no horário da  | 12/06/17 09:30:46     | 20/07/17 17:56:44    |
| GRR-00      | IN56932674     | 3                  |                  |                     |              | C-GRR-BR-BEM       | MATECH QU     | EUED   | (GRR) Impressora Fiscal - Problema  | 04/08/17 08:40:46     | 04/08/17 08:50:02    |
| GRR-00      | IN56933686     | 4                  |                  |                     |              | C-GRR-BR-BEM       | MATECH QU     | EUED   | (GRR) Impressora Fiscal - Bloqueada | 04/08/17 08:53:54     | 04/08/17 08:52:53    |
| Definir Opç | ões de Gráfico | 1                  |                  |                     |              |                    |               |        |                                     |                       | 1 - 6 de 6           |
| Todas S     | olicitaçõe     | s de Serviço       | is abertas       | por Grupo F         | Proprietár   | io 🕨 Elitro 🤅      | Q. 2          | 9      |                                     |                       |                      |
| Cliente     | Solicitação de | Serviço Prioridade | Interna Início F | Previsto Término Pr | revisto Pro  | prietário Grupo de | Proprietários | Status | Resumo                              | Data do Status        | Alterado Em          |
| GRR-00      | SR10147299     | 4                  |                  | 07/08/17 1          | 6:57:00      | C-GRR-I            | BR-BEMATEC    | H QUEU | ED Instalacao de Programas / Aplic  | ativ 04/08/17 10:05:3 | 23 04/08/17 10:40:33 |
| Definir Opç | ões de Gráfico | 1                  |                  |                     |              |                    |               |        |                                     |                       | 1 - 1 de 1           |

- Assim que abrir a página inicia. Devemos localizar no campo "Criado pelo Grupo" e verificar quem criou o PRIME.

| <b>n =</b> Inc   | identes              |                         |                   |           |                      |                               | Suporte Bematech    | - | ha | + | ÷ | Ø |
|------------------|----------------------|-------------------------|-------------------|-----------|----------------------|-------------------------------|---------------------|---|----|---|---|---|
| onsulta          | 👻 Pesquisser Incic 🔍 | • 🔞 🖂 🥒                 | 🧇 😵 🥸 🖪           | 9 8       |                      |                               |                     |   |    |   |   |   |
| Visualizar Lista | Incidente Atividades | Registros Relacionado   | s Dados de Tercei | iros Deta | lhes da Solução      | g Relatório de Falha          | Endereço de Serviço |   |    |   |   |   |
| $\wedge$         | IN56933686           | (GRR) Impressora        | a Fiscal - Bloqu  | Jeada     |                      |                               |                     |   |    |   |   |   |
|                  |                      | Origem do Bilhete.      | PHONECALL         |           | Criado Por           | FECAMPOS@BR.IBM.COM           | 410                 |   |    |   |   |   |
|                  | ×9                   | Proprietário:           |                   |           | Statur               | QUEUED                        |                     |   |    |   |   |   |
|                  |                      | Nome do Proprietário:   |                   |           | Resolvido pelo Grupo |                               | et                  |   |    |   |   |   |
|                  | ~                    | Grupo de Proprietários: | C-GRR-BR-BEMATECH | <u> </u>  | Criado pelo Grupo    | I-SDD-BR-1NSPOC-SHD           |                     |   |    |   |   |   |
|                  |                      | Novo Enfileirado        | Em Andamento      | Pendente  | Resolvido Co         | firmação do Fechado<br>olvido |                     |   |    |   |   |   |
| Informações se   | obre o Usuário       |                         |                   |           |                      |                               |                     |   |    |   |   | 1 |

- Na aba ao lado "Grupo de Proprietários " vamos clicar na lupa e localizar o mesmo grupo de criação.

| n                                                                                                    | - | he | Ŧ | E+ | 0 |
|----------------------------------------------------------------------------------------------------|---|----|---|----|---|
| Consulta 👻 Pesquinar Incc 🔍 👻 🎦 🥒 🦧 👘 🍄 🤯 🚳 🖳 😰 🚳 🗏                                                                                           |   |    |   |    |   |
| Visualizar Lala Incidente Atividades Registros Relacionados Dados de Terceiros Detalhes da Solução Log Relatório de Falha Endereço de Serviço |   |    |   |    |   |
| IN56933686 (GRR) Impressora Fiscal - Bloqueada                                                                                                |   |    |   |    |   |
| Crigara do Billhete PHONECALL Crisado Par: PECAMPOS@BR IBM CON <sup>40</sup>                                                                  |   |    |   |    |   |
| Proprietánio Que Status: QUEUED                                                                                                    |   |    |   |    |   |
| Nome do Proprietário: Resolvido pelo Grupo:                                                                                                   |   |    |   |    |   |
| + Grupo de Proprietários: C-GRR-BR-BEMATECH Q. Criado pelo Grupo: I-SDD-BR-1NSPOC-SHD Q.                                                      |   |    |   |    |   |
|                                                                                                    |   |    |   |    |   |
| Novo Enfileizado Em Andamento Pendente Resolvido Confirmação do Fechado<br>Resolvido                                                          |   |    |   |    |   |
| Informações sobre o Usuário                                                                                                    |   |    |   |    |   |

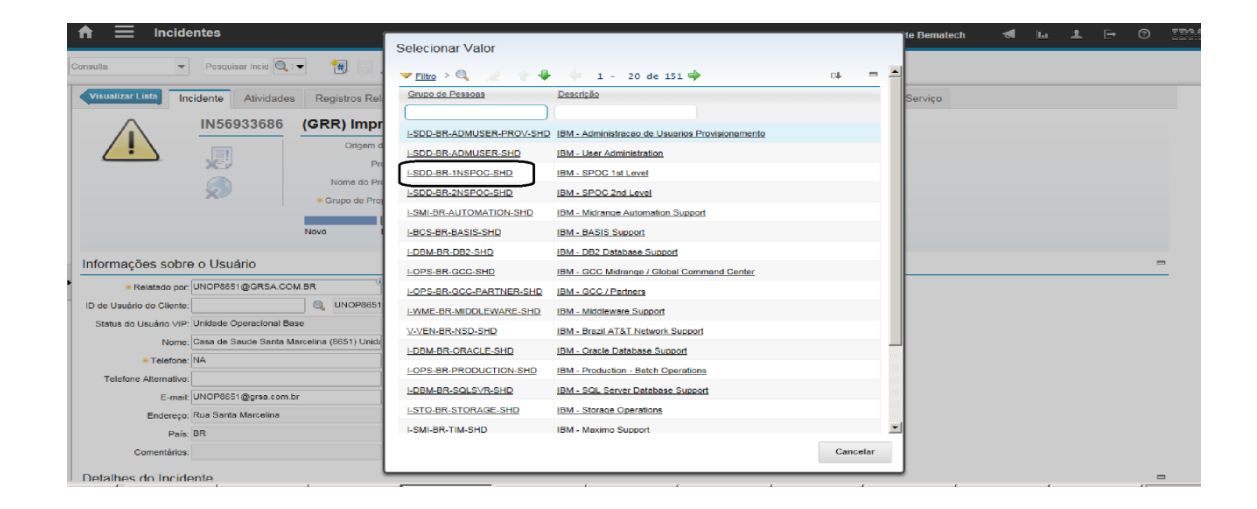

 Depois de deixar os campos "Criado pelo Grupo" e "Grupo de Proprietários" com as informações iguais, vamos clicar na barra de rolagem para baixo até localizar o campo "Logs de serviços" e clicar na opção "Nova Linha".

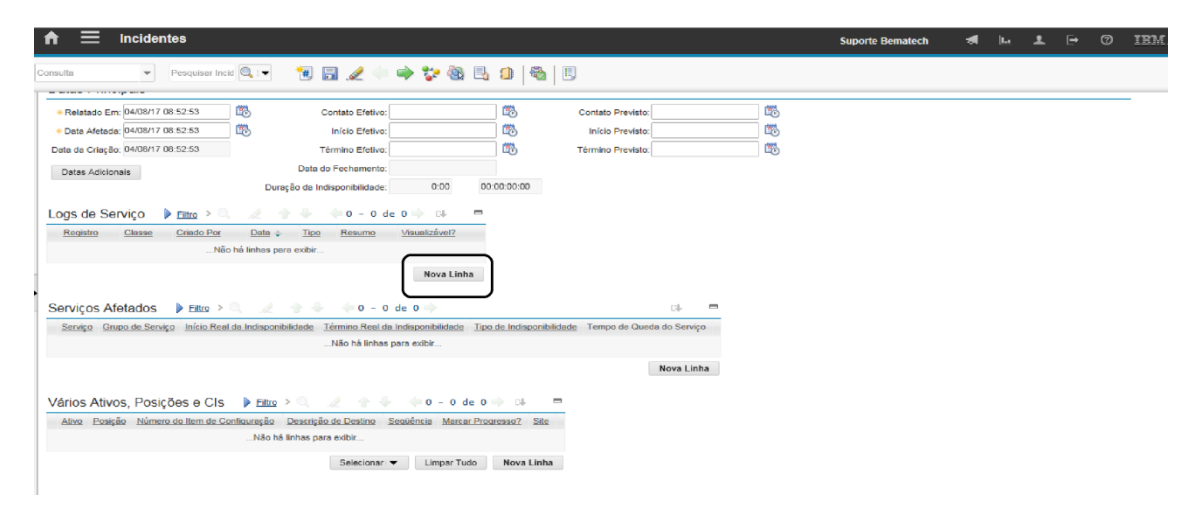

- No campo "Resumo" digitar "Falta informação" e no campo "Detalhe" Por gentileza, nos informar o número de série do equipamento.

| ★                                                               |                    |                         |                   |                              | Suporte Bematech | -  | <u>I.</u> | Ŧ | Þ | 0 | TEM |
|-----------------------------------------------------------------|--------------------|-------------------------|-------------------|------------------------------|------------------|----|-----------|---|---|---|-----|
| Consulta 👻 Pesquisar Incld 🔍 💌 📆 🚰                              | i 🥒 🔶 🐦 🥘          | B 0 8 0                 | 0                 |                              |                  |    |           |   |   |   |     |
|                                                                 |                    |                         |                   |                              |                  |    |           |   |   |   |     |
| <ul> <li>Relatado Em: 04/08/17 08:52:53</li> <li>Con</li> </ul> | ntato Efetivo:     | 198                     | Contato Previsto: | 100                          |                  |    |           |   |   |   |     |
| <ul> <li>Data Afetada: 04/08/17 08:52:53</li> </ul>             | nício Efetivo:     | 110                     | Início Previsto:  | 10                           |                  |    |           |   |   |   |     |
| Data da Criação: 04/08/17 08:52:53 Tém                          | mino Efetivo:      | <b>178</b>              | Término Previsto: | 128                          |                  |    |           |   |   |   |     |
| Data do F                                                       | echamento:         |                         |                   |                              |                  |    |           |   |   |   |     |
| Duração da Indis                                                | ponibilidade: 0:00 | 00:00:00:00             |                   |                              |                  |    |           |   |   |   |     |
| Logs de Serviço 🕨 <u>Filtro</u> > 🔍 🏒 👚 🔶                       | 1 - 1 de 1 🔶       |                         |                   |                              | 04               | -  |           |   |   |   |     |
| Registro Classe Criado Por                                      |                    | Doto 🔶                  | Tipo              | Resumo                       | Visualizável?    |    |           |   |   |   |     |
| VINS6933686 >> INCIDENT FEGR0986                                | OGRSA.COM.BR       | 10/08/17 11:03:0        | CLIENTNOTE        |                              |                  |    |           |   |   |   |     |
| Detalhes                                                        |                    |                         |                   |                              |                  |    |           |   |   |   |     |
|                                                                 |                    |                         |                   | Times CL II                  | NTNOTE @         |    |           |   |   |   |     |
| Resumo:                                                         |                    |                         |                   | Course de Brenzieléries: LSD | D.BR-INSPOC-SHD  |    |           |   |   |   |     |
|                                                                 |                    | formatar Nenhum         | 974 · 인 팀∋ abo    | Visualizável?                | 0-01-110-00-310  |    |           |   |   |   |     |
| Tamanio                                                         |                    | Contractor - Contractor |                   |                              |                  |    |           |   |   |   |     |
| Detailhes:                                                      |                    |                         |                   |                              |                  |    |           |   |   |   |     |
|                                                                 |                    |                         |                   |                              |                  |    |           |   |   |   |     |
|                                                                 |                    |                         |                   |                              |                  |    |           |   |   |   |     |
|                                                                 |                    |                         |                   |                              |                  |    |           |   |   |   |     |
|                                                                 |                    |                         |                   |                              | Nova Lin         | ha |           |   |   |   |     |
| Services Afetados                                               | - 0 - 0 de 0       |                         | rut.              | -                            |                  |    |           |   |   |   |     |
|                                                                 | 0 0 0 0 0 0        |                         |                   |                              |                  |    |           |   |   |   |     |

Após digitar essas informações, subir a pagina e clica no Disquete para salvar as informações.
 E voltar para a página inicial.

| Consuma                                                                                                    |   |
|----------------------------------------------------------------------------------------------------|---|
| Alivitadores Alivitadores Registros Relacionados Dedos de Terceiros Delañes da Schuğão Log Relatívio de Faños Enderepo de Serviço | * |
| IN56832674 (GRR) Impressora Fiscal - Problema fisico                                                                              |   |
| Cright Do Server Course Course Par MODUCAPAGER EN CON                                                                             |   |
| Propresso: 8, Statu: GUEUED                                                                                                    |   |
| home oo Proprietario: Resolvido pero Grupo: 4                                                                                     |   |
| A Onepo de Proprietanos. C-GRR-SR-SEMATECH 0, Colado pero Orupo: I+5DD-SR-INSPOC-SHD 0,                                           |   |
|                                                                                                    |   |
| Novo Entersoo Em Andamento Penderne Resolucio Dontrinação do Pechado<br>Resolució                                                 |   |
| Informações sobre o Usuário                                                                                                    | - |
|                                                                                                    | - |

### 5. Prime/WorkFinity

Na ferramenta workFinity é necessário preencher os dados para abertura de O.S.

Existe alguns campos que será preenchido diferente de uma abertura de O.S comum conforme abaixo:

| $\mathcal{O}$ Ordem de Serviço                                                                                                    |                                                                                                    |
|----------------------------------------------------------------------------------------------------|----------------------------------------------------------------------------------------------------|
| Chamado         Data Abertura         Data Limite Prestador           330076         01/09/2017 08:28:34         04/09/2017 08:58:08           Status         Data Limite         Data Atendimento           Encaminhada         104/09/2017 08:59:08         04/09/2017 08:59:08 | Cod. Cliente         Nome do Cliente           02905110000128Lj808         Cafe - Lanchonete           Contato         Fone         Data Limite Cliente           Diego         11 5090-9719                                                                              |
| Projeto Classe<br>↓ 4X4<br>Numero Referencia Contratante<br>IN5765832 02905110000128-GRSA ▼                                                                                                    | Observações<br>Ao reiniciar a maquina a data do sistema zera para o ano de 2000.<br>Email: Dcestari@gra.com.br<br>??Caso o técnico encontre qualquer problema que impeça o atendimento, o<br>mesmo deve entrar imediatamente em contato com o telefone da loja que consta |
| Serie         Numero Logico           BED91510100011357270                                                                                                    | Defeito Solução                                                                                                    |
| Grupo Serviço Serviço<br>MANUTENCAO ON SITE V CORRETIVA V                                                                                                    | Prestador Técnico V SP-OTECH  V                                                                                                    |

No campo "Numero de Referencia" devemos colocar o incidente.

Campo "Observações" colocar a solicitação do cliente, email e template prime.

"Caso o técnico encontre qualquer problema que impeça o atendimento, o mesmo deve entrar imediatamente em contato com o telefone da loja que consta no chamado ou com o Bruno no telefone (11) 2135-3018".

| Projeto       Classe       Observações         Mumero Referencia       Contratante       Ao reiniciar a maquina a data do sistema zera para o ano de 2000.         Numero Referencia       Contratante       Email: Dcestari@grsa.com.br         02905110000128-GRSA       Caso o têcnico encontre qualquer problema que impeça o atendimento, o         Serie       Numero Logico         BED016510100011357279       Defeito         Tipo do Equipamento       Modelo         IMPRESSORA FISCAL       101000100 - MP-4000 TH FI | Chamado<br>330076<br>Status<br>Encaminhada <b>V</b>                       | Data Abertura         Data Limite Prestador           01/09/2017 08:59:08         04/09/2017 08:59:08           Data Limite         Data Atendimento           04/09/2017 08:59:08         04/09/2017 08:59:08 | Cod. Cliente         Nome do Cliente           02905110000128Lj608         Cafe - Lanchonete           Contato         Fone           Diego         11 5090-9719                                                                                                    |
|----------------------------------------------------------------------------------------------------|---------------------------------------------------------------------------|----------------------------------------------------------------------------------------------------|----------------------------------------------------------------------------------------------------|
| Serie         Numero Logico           BE091510100011357279         Defeito           Tipo do Equipamento         Modelo           IMPRESSORA FISCAL         ▼                                                                                                    | Projeto<br>Numero Referencia<br>IN57565832                                | Classe<br>4X4<br>Contratante<br>02905110000128-GRSA                                                                                                    | Observações<br>Ao reiniciar a maquina a data do sistema zera para o ano de 2000.<br>Email: Dcestari@grsa.com.br<br>Caso o técnico encontre qualquer problema que impeça o atendimento, o<br>mesmo deve entrar imediatamente em contato com o telefone da loja que consta<br>// |
|                                                                                                    | Serie<br>BE091510100011357279<br>Tipo do Equipamento<br>IMPRESSORA FISCAL | Numero Logico<br>Modelo<br>V 101000100 - MP-4000 TH FI                                                                                                    | Defeito Solução                                                                                                    |

Campo "Observações atendimento", colocar Login de rede conforme imagem abaixo:

| Check Li<br>Id Che<br>List | st<br>eck Des. :<br>Técni | Solução<br>ca | Motivo M<br>Uso          | au Ui<br>Pe | tilização de<br>eças | e Gerente<br>Responsa | CST Ass<br>ivel Entrega | sinada e<br>1e ? | Observaçõe  | s Atendimento |           |
|----------------------------|---------------------------|---------------|--------------------------|-------------|----------------------|-----------------------|-------------------------|------------------|-------------|---------------|-----------|
| Cab<br>Check Li            | st                        |               |                          |             |                      |                       |                         |                  |             |               |           |
| u Cao                      |                           |               |                          |             |                      |                       |                         |                  | _           |               |           |
|                            | o de Força                | Cabo T        | el 🗆 B/                  | AT 🗌        | Pinpad               | Trava Cabo            | Cabo Espira             | ado 📃            | ADP Tel     | Base IM       | P Externa |
| alta de                    | Componente                |               |                          |             |                      |                       |                         |                  |             |               |           |
| )<br>Quantida              | ade Item                  |               |                          |             |                      |                       |                         |                  |             |               |           |
| lumero                     | Conhecimento              | Status        | Status Ativação Software |             | Data Agendamento     |                       | Software House          |                  | Usuario GUI | I             | Senha GUI |
|                            |                           | • 0           |                          |             |                      |                       |                         |                  |             | ingenera      |           |
| louve V                    | isita Técnica?            | Visitas       |                          |             | Contra               | Ordem                 | ID Contingênci          | 3                | Senha Cont  | ingência      | PDV       |
| Nome da Causa              |                           | Baixa 1       | Baixa Tecnica            |             | ID Software Servidor |                       | Senha Software          |                  | Loja        |               |           |
|                            |                           |               |                          | ۲           | 3                    |                       |                         |                  |             |               |           |
| Pedido d                   | le Venda                  | Descrip       | ão Motivo                |             | ID VPN               |                       | Senha VPN               |                  | Modalidade  |               | EC        |
| eral                       | Serviços                  | Historico     | Cliente                  | Partes      | e peças              | Call Center           | Atendimento             | Auditoria        |             |               |           |